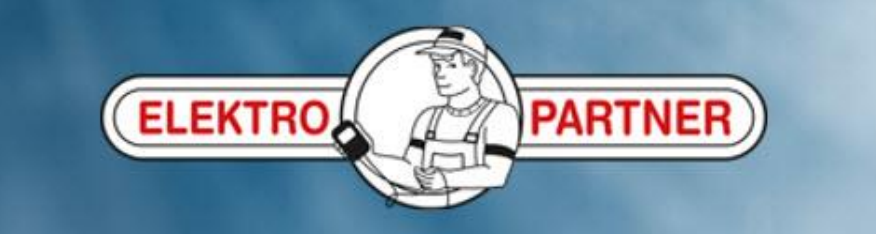

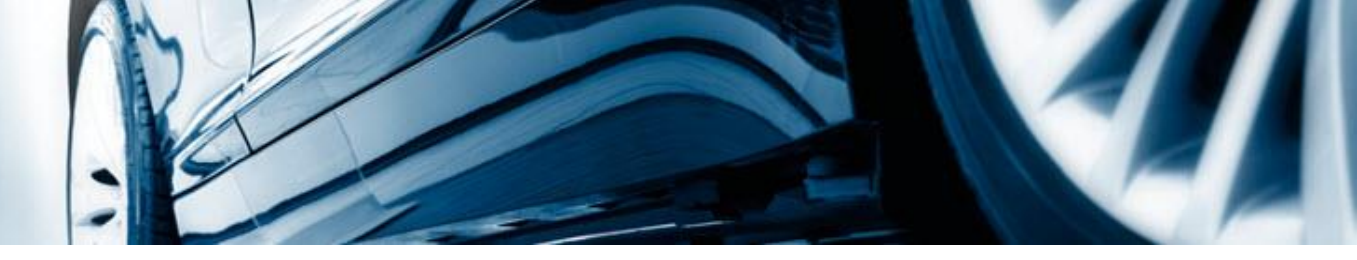

## AutoFrontal online

Installasjon på Android (oppretting av snarveisikon)

## Logg inn på: https://autofrontal.com

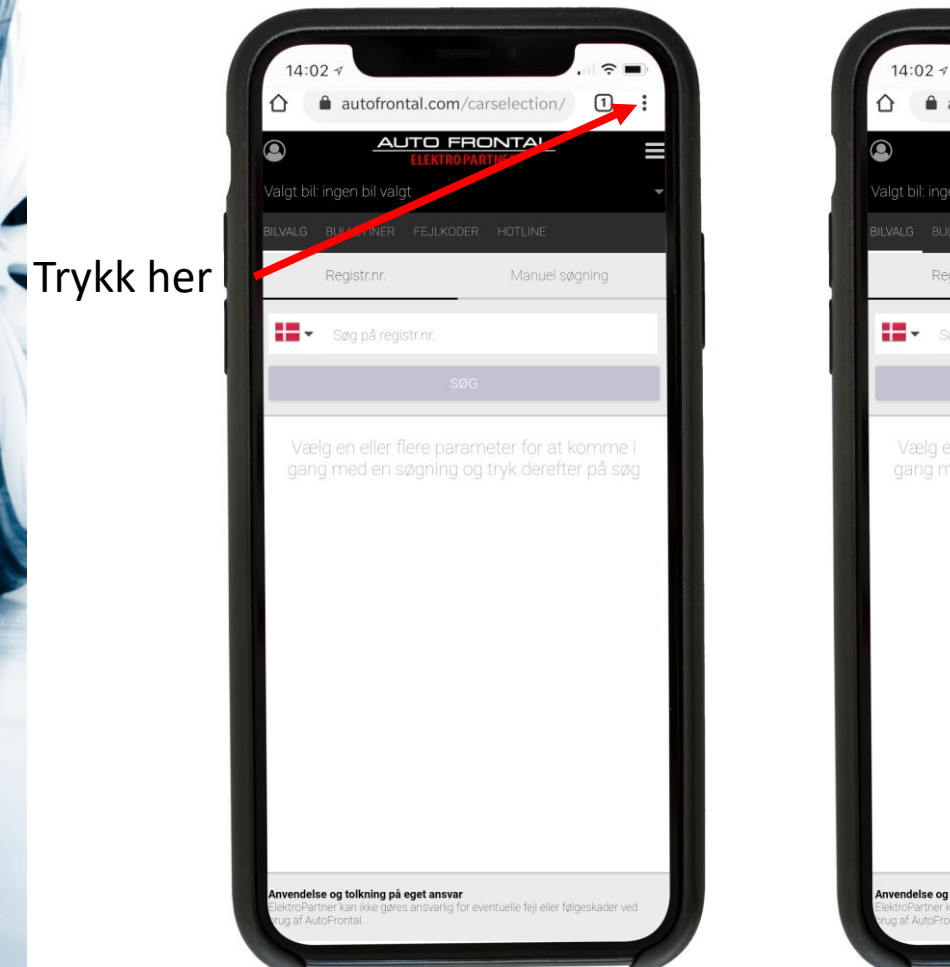

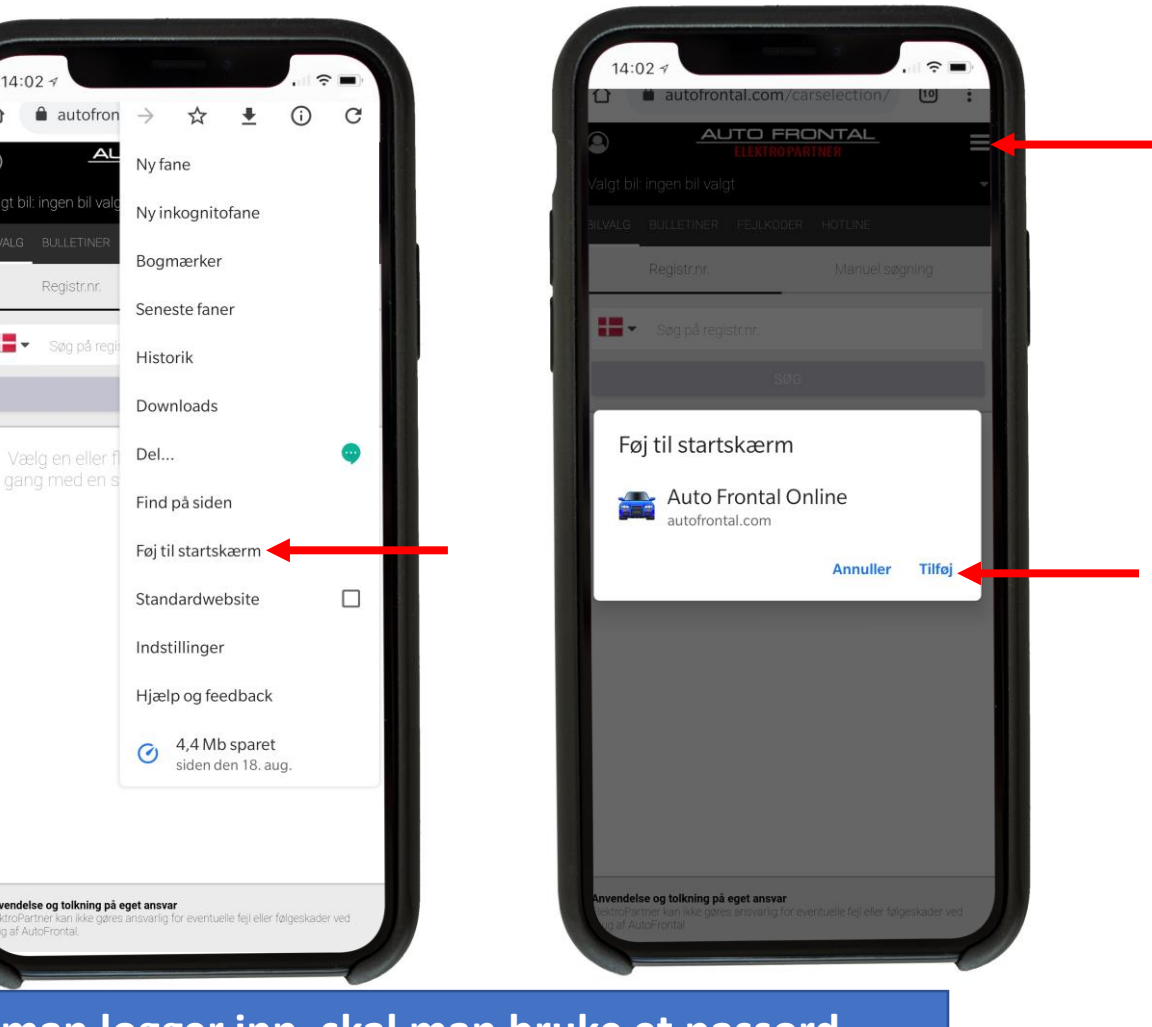

Snarvei til Autodata på valgte biler

Bemerk! Første gang man logger inn, skal man bruke et passord. Samme passord som i AutoFrontal Desktop. Husk å trykke lagre innlogging.

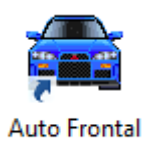